## Using IRIS@Curtin with a MAC Computer

- Clear your cache using the instructions here
- Update the IRIS extension by removing it and re-downloading it here
- Go to System Preferences for the MAC

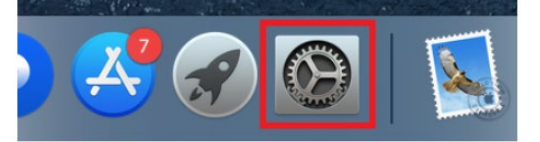

- Locate Security & Privacy (or Sharing for older versions)
- Locate Camera, Microphone, and \*\*Screen Recording\*\* and tick each box to allow Google Chrome
- Save changes by clicking the padlock

| •••  |                              | Security & Privacy                    | Q Search       |
|------|------------------------------|---------------------------------------|----------------|
|      | General                      | FileVault Firewall Privacy            |                |
|      | Camera                       | Allow the apps below to record the co | ntents of your |
| սիիս | Microphone                   | screen, even while using other apps.  |                |
| -44  | Speech Recognition           | 🛛 🧿 Google Chrome                     |                |
|      | Accessibility                |                                       |                |
|      | Input Monitoring             |                                       |                |
|      | Full Disk Access             |                                       |                |
|      | Files and Folders            |                                       |                |
|      | Screen Recording             |                                       |                |
| Ö    | Automation                   |                                       |                |
|      |                              |                                       |                |
| Clie | ck the lock to make changes. |                                       | Advanced ?     |

• Enable Google Chrome under Accessibility:

| •••   |                                  | Security & Privacy                   | Q Search   |
|-------|----------------------------------|--------------------------------------|------------|
|       | General                          | FileVault Firewall Privacy           |            |
| *     | Photos                           | Allow the apps below to control your | computer.  |
|       | Camera                           |                                      |            |
| օիկիս | Microphone                       | 🛛 📀 Google Chrome                    |            |
| -44   | Speech Recognition               |                                      |            |
| ٢     | Accessibility                    |                                      |            |
|       | Input Monitoring                 |                                      |            |
|       | Full Disk Access                 | + -                                  |            |
|       | Files and Folders                |                                      |            |
| -     | Screen Recording                 |                                      |            |
|       |                                  |                                      |            |
| Cli   | ck the lock to prevent further c | hanges.                              | Advanced ? |

- Restart the computer
- Go to meet.google.com and "Start an instant meeting"
  - o Allow Google Meet to use your Camera and Microphone
  - o Ensure your camera and microphone are working
  - End the meeting

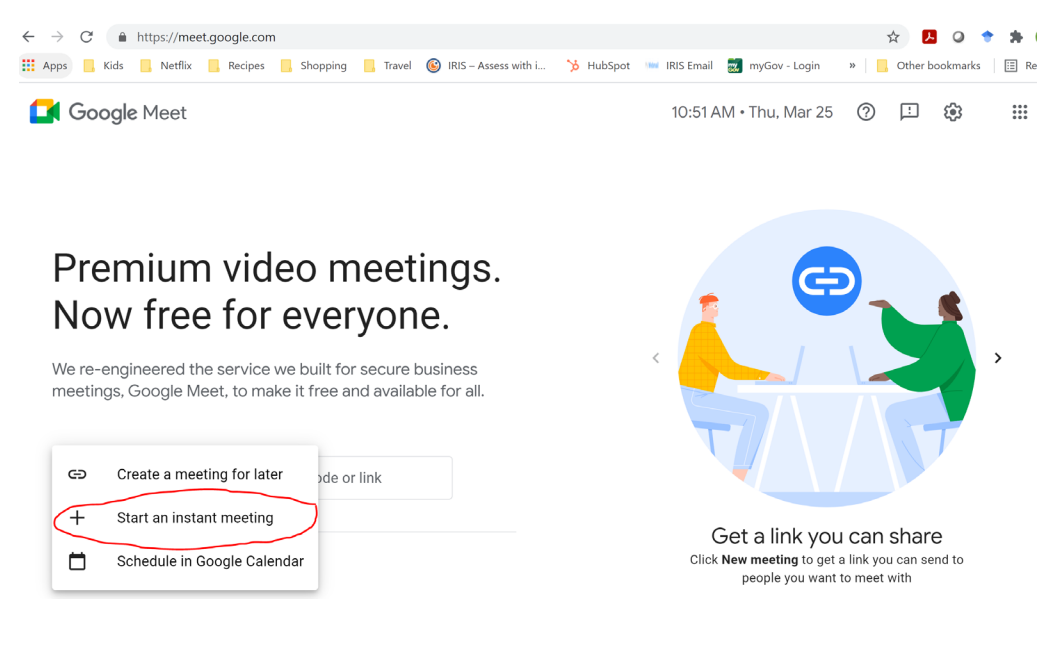

- Restart the computer
- Reattempt the assessment in Blackboard